# スカラネット・パーソナルからの「継続願」提出

## 入力期間:12月16日(月)~1月15日(水)

0

## スカラネットパーソナルから「継続願」を出そう

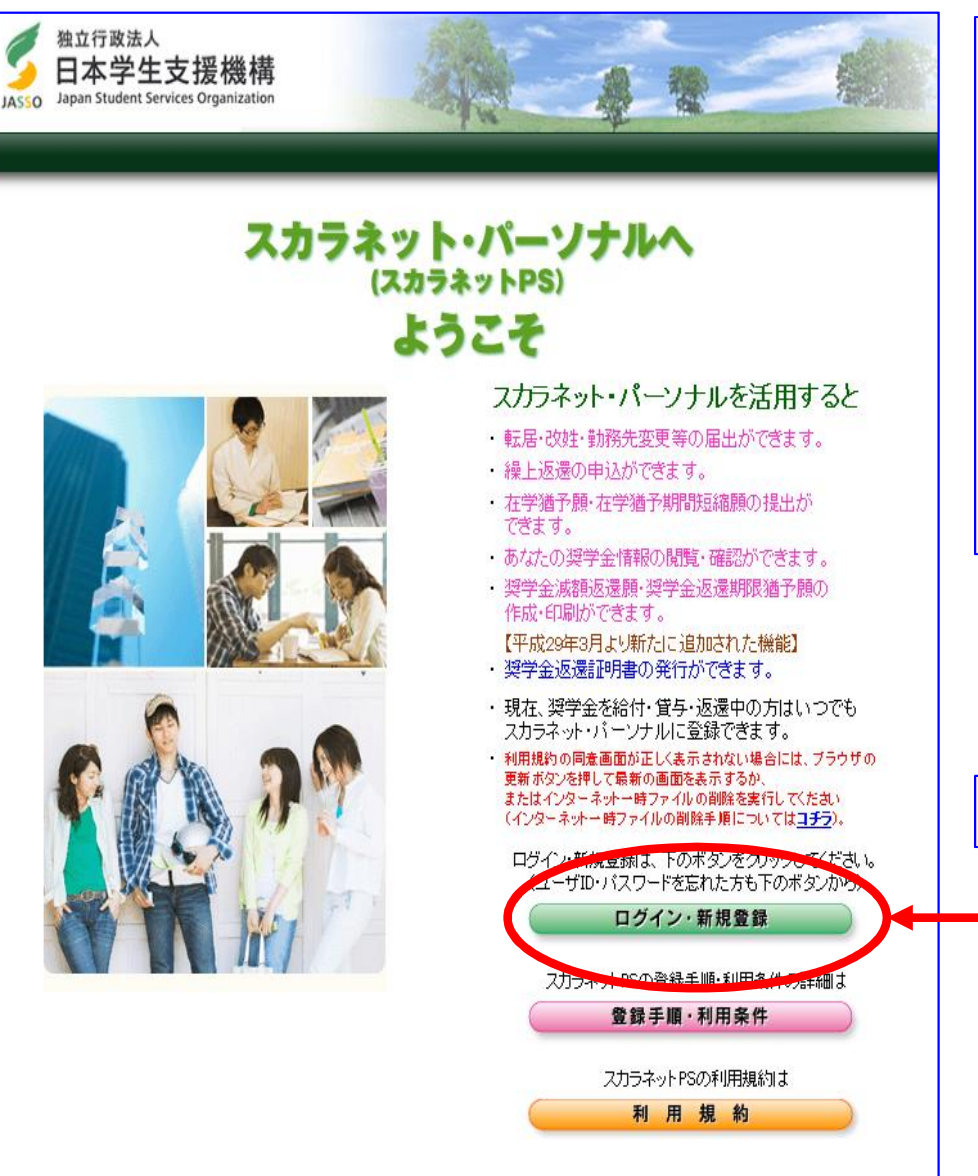

継続願は、「スカラネットパーソナル」 (下のUR参照)から提出してください。 事前に『「奨学金継続願」の提出手続き について(入力)』の2ページ目にある 「入力準備用紙」に下書きを行い、その 上で継続願をスカラネットパーソナルか ら提出してください。

https://scholar-ps.sas.jasso.go.jp/mypage/

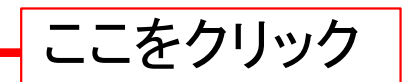

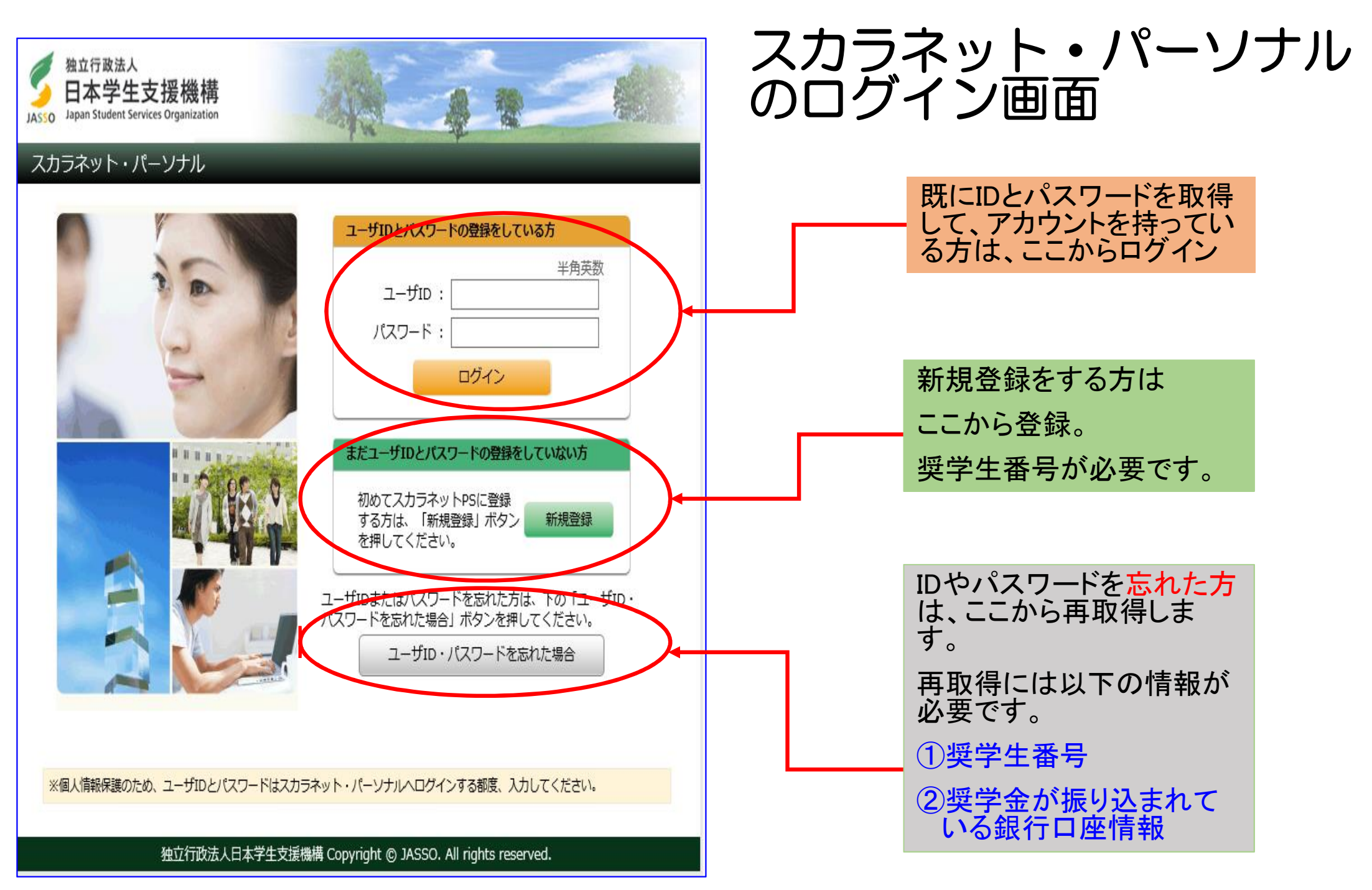

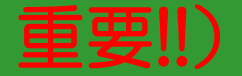

## 「ID」、「パスワード」、「奨学生番号」がないとログインできません。

#### スカラネット・パーソナル

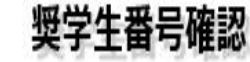

#### 奨学生番号の確認

日本学生支援機構、あるいは日本育英会の奨学生番号を入力してください。 奨学生番号が複数ある場合は、いずれか一つの奨学生番号を入力してください。

入力した奨学生番号が誤っている場合は、スカラネット・パーソナルにログインすることはできません。

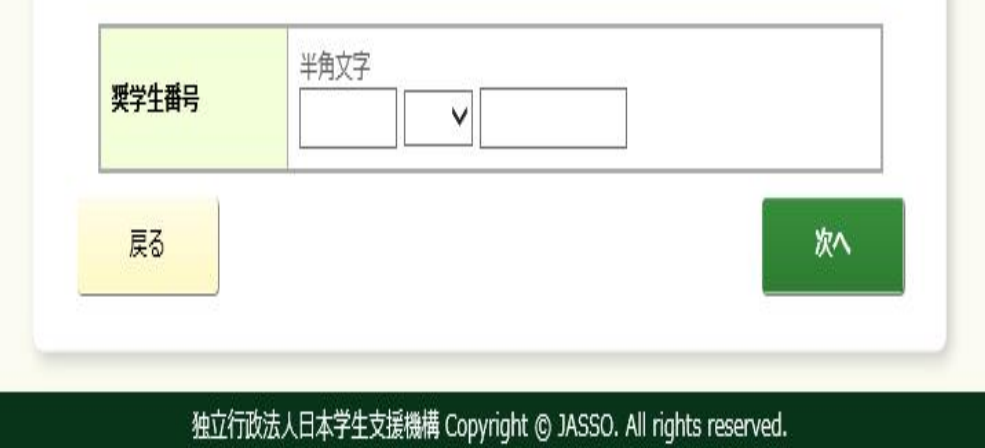

奨学生として採用された際に配布され た「奨学生証」に、みなさんの「奨学 生番号」が印字されています。

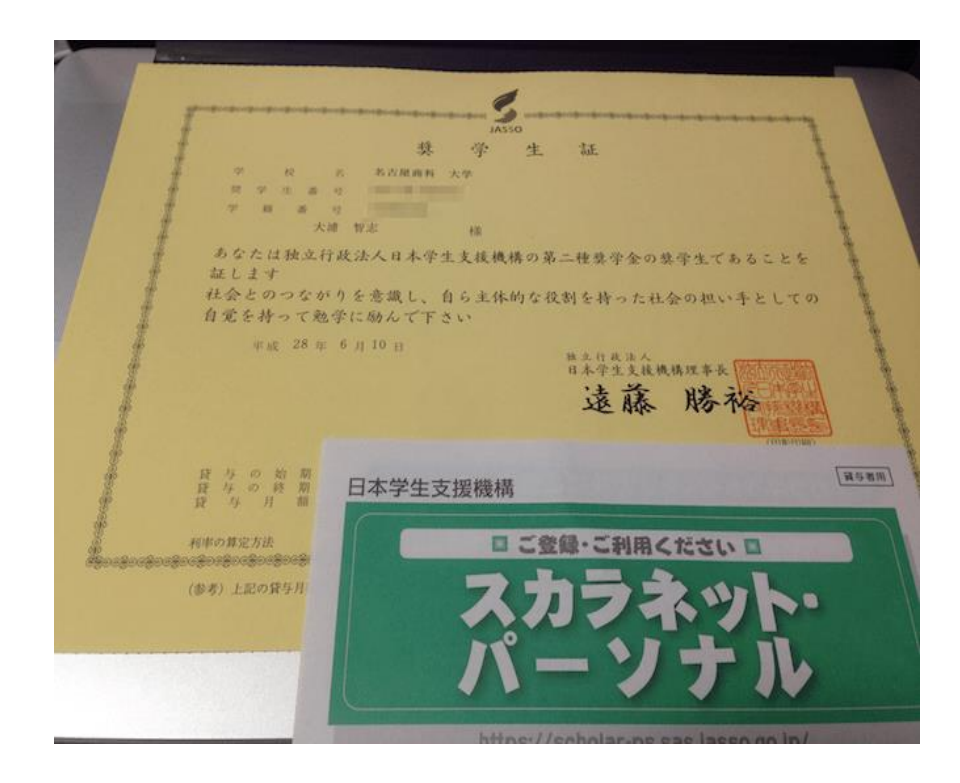

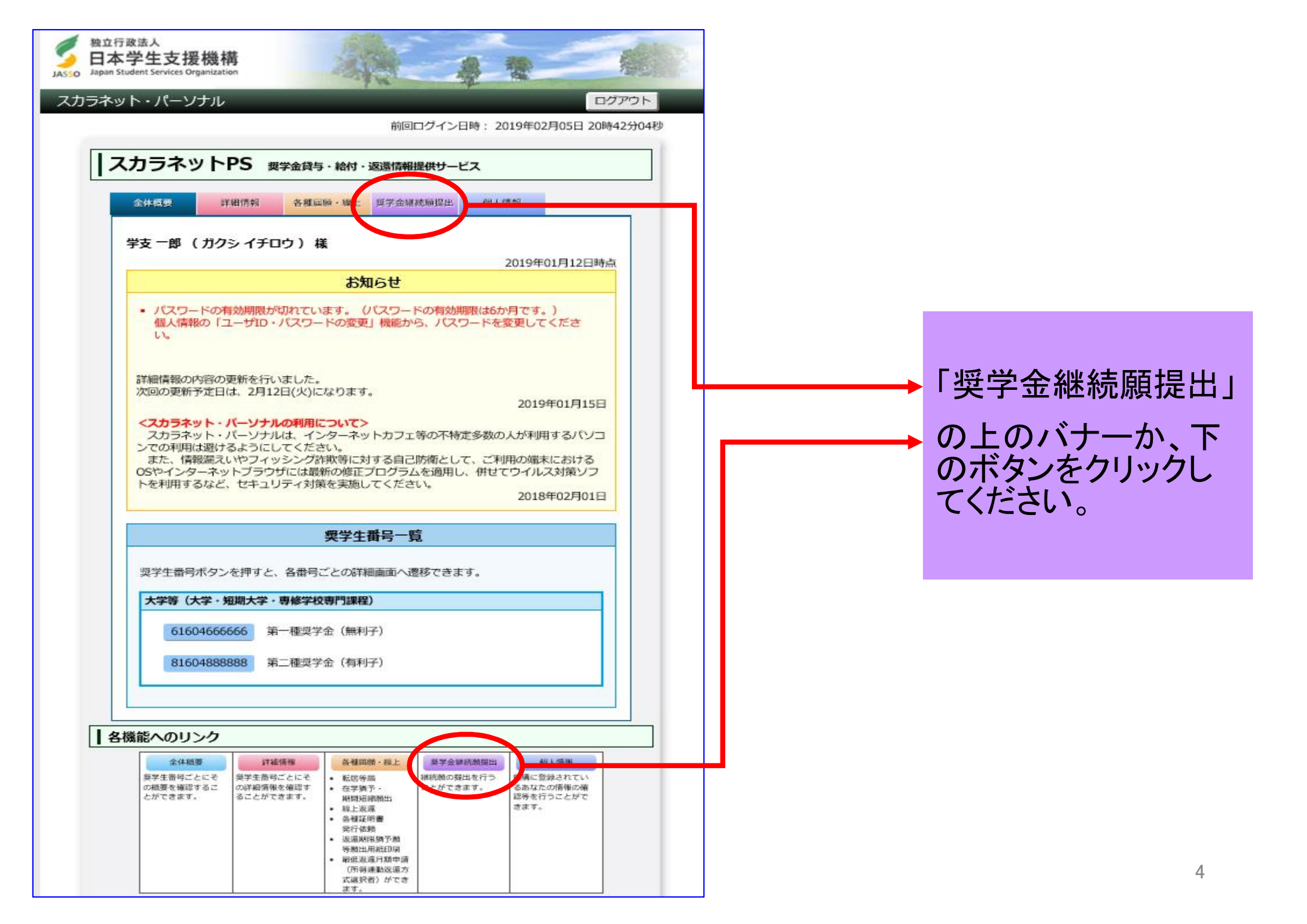

前回ログイン日時: 20XX/01/08 12:0

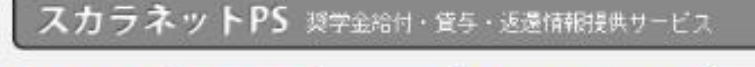

#### 詳細情報 各種扁順・器上 🥥 奨学金継続願提出 個人情報 全体相思

#### 油格認定媒学金維統顛提出

#### 「商格認定奨学金維請師を提出されるかたへ】

この願出は次年度の奨学金の継続の意思を確認するための大切な願出です。 必ず学校の定めた期間内に提出してください。 提出がありませんと奨学生の資格を失うことになりますのでご注意ください。 事実と異なる内容を入力し提出した場合は、振学金が廃止されることがあります。

#### < 貸与型奨学生のかたへ>

製学金貸与終了後は、返還の義務が生じ、一定期間経過後に毎月決められた金額を返還していた だくことになります。貸与月額と返還総額(予定)等を確認し、家庭の経済状況や、卒業後の生活設 計を十分考慮のうえ提出してください。

なお、学校から配付された「貸与額通知書」は、人的保証選択者は連帯保証人及び保証人(平成21 年度以前採用者は連帯保証人のみ)にも必ずご覧いただき、内容を確認してもらってください。ま た、未成年者は必ず親権者(後見人)にも内容を確認してもらってください。

#### < 給付型奨学生のかたへ>

学修状況や生活状況から、給付奨学生として採用された後も引き続き適格性を有しているか 否か等について認定されます。 認定結果によっては、給付奨学金の支給が廃止されたり、停止されたりすることがあります。 また、状況によっては受給済みの給付奨学金について返還を求めることがあります。

| 表示されていな                               | い奨学生番号がある場合やその他不明                                | な点は、学校に問い合わせてください。                    |
|---------------------------------------|--------------------------------------------------|---------------------------------------|
| 6XX04009000                           | (提出済:總統希望)                                       | 貸与約通知書 1                              |
| 8XX04999999                           |                                                  | 算与能通知書 2                              |
| 1000000000000000000000000000000000000 | 10月1日日日日日日日日日日日日日日日日日日日日日日<br>た信和日 遊学会信号,数日本堂のため | ************************************* |
| の利用目的の適<br>応じて提供されま                   | Eな範囲内において、登録された情報が<br>す。                         | 、奨学金貸与・給付中に在学する学校に必要                  |

### 奨学金継続願提出ページ

奨学金継続願提出ページには、

あなたの借りている奨学金の奨学 生番号が表示されています。

番号をクリックすると、該当の奨 学金の「継続願」提出ページにア クセスできます。

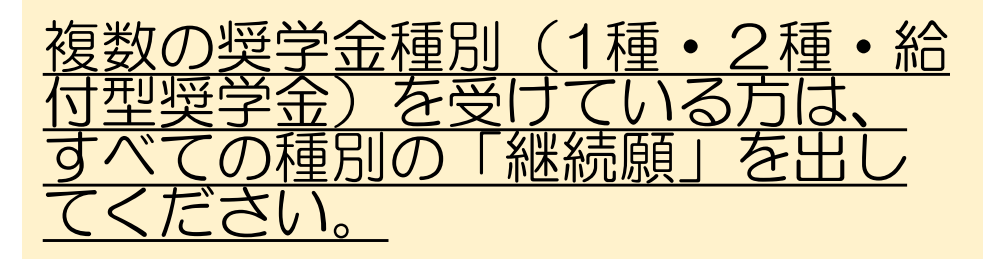

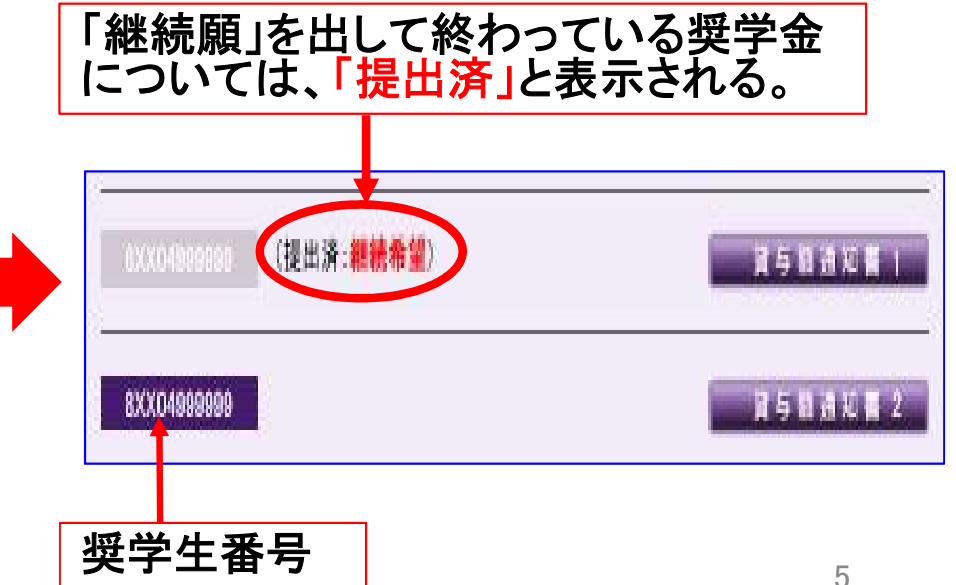

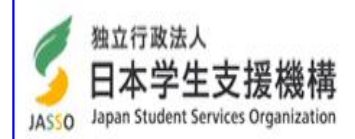

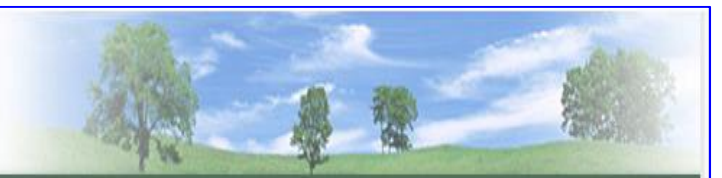

#### スカラネット・パーソナル

|                             | ユーザIDとパスワードの登録をしている方<br>半角英数<br>ユーザID:<br>パスワード:<br>ログイン                      |
|-----------------------------|-------------------------------------------------------------------------------|
|                             | まだユーザIDとパスワードの登録をしていない方<br>初めてスカラネットPSに登録<br>する方は、「新規登録」ボタン<br>を押してください。      |
|                             | ユーザロまたはバスワードを忘れた方は、下の「ユーザID・<br>バスワードを忘れた場合」ボタンを押してください。<br>ユーザID・パスワードを忘れた場合 |
| 個人情報保護のため、ユーザIDとパスワードはスカラネッ | ット・パーソナルヘログインする都度、入力してください。                                                   |

独立行政法人日本学生支援機構 Copyright © JASSO. All rights reserved.

## IDとパスワードの再取得

アカウントを以前取得したが、忘れてしまった場合は、IDとパスワードを再取得する必要があります。

「ユーザーID・パスワードを忘れた 場合」のボタンをクリックして、再 取得しましょう。

IDやパスワードを忘れた方は、ここから再取得します。
あらかじめ以下の情報を用意しておいてください。
①奨学生番号
②あなたの奨学金が振り込まれている銀行口座情報

| 確認情報入力                                                                                            |          |                                                    | 以下の情報が必要となります。 |
|---------------------------------------------------------------------------------------------------|----------|----------------------------------------------------|----------------|
| <b>ユーザID・パスワードを忘れた場合</b><br>以下の全ての項目について、機構に登録している情報を正しく入力してください。                                 |          | いる情報を正しく入力してください。                                  | ● 奨学生番号        |
| 奨学生番号                                                                                             |          | 半角文字<br>【                                          |                |
| 生年月日(月日のみ)                                                                                        |          | ✓月    日                                            | ● 生年月日         |
| 性別                                                                                                |          | ○ 男性 ○ 女性                                          |                |
| 氏名(全角力ナ)                                                                                          |          | 各30文字以内<br>姓<br>名                                  | ● 性別           |
|                                                                                                   | 口座番号の下4桁 | 半角数字                                               |                |
|                                                                                                   | 支店番号     | 半角数字                                               | ● 氏名           |
| ○ ゆうちょ銀行                                                                                          | 先頭の5桁    | 半角数字                                               |                |
|                                                                                                   | 末尾8桁の下4桁 | 半角数字                                               | ● 銀行口座情報 (奨学金振 |
| 愛学生の方は奨学金が振込まれる口座、返還者の方は振替用口座(リレーロ座)について入力してくだ<br>さい。<br>コ座振替(リレーロ座)の加入手続きについては、機構のホームページをご覧ください。 |          | 者の方は振替用口座(リレーロ座)について入力してくだ<br>ては、機構のホームページをご覧ください。 | り込み用し挫)        |
|                                                                                                   |          |                                                    |                |

• 確認のため、下の画像に表示されている英数字を入力してください。